# Housing Application Instructions for international staff, visiting staff & others

The following step-by-step guide will help you in applying for accommodation for staff, visiting staff & others in a staff related position at Aarhus University. You can apply for a single room in a residence or for information about renting/subletting a flat/house. Please read about the <u>AU</u> housing service and the Terms and Conditions before filling in the housing application.

Please note that your application **must** be complete before submission.

If you have any problems with the application form you may call (0045) 8715 0220 (between 9-14 CET), or email <u>ic@au.dk</u>.

We advise you to fill out the application using a computer (laptop/PC/Mac) instead of a tablet or smartphone, since you might need to have more windows open at once.

# Step 1: Create a Self-service account

Before you fill out your housing application you must create a self-service account at mit.au.dk. You can find information on creating a self-service account <u>here</u>. Click here to go to the <u>Self-service</u> <u>system</u>.

After you have created a self-service account it is important that you start filling out your housing application **within 24 hours**. It is not necessary to complete the entire application at once. You can save what you have entered and exit the application form as required.

## Step 2: Filling out your housing application

On the following pages you can find information on how to fill out the different sections of your application (remember to save what you have entered in the different sections by pressing the 'save' button on each page):

- 1. Choosing your campus
- 2. Personal information
- 3. Contact person in case of emergency
- 4. Studies at Aarhus University
- 5. Housing
- 6. Contact person at Aarhus University
- 7. Finishing and submitting the application

## 1. Choosing your campus

The first step in the application form is to choose the campus where you are going to work. Please select one of the following campuses: Aarhus, Herning or Copenhagen

# 2. Personal Information

This section requires you to fill out your contact information. You can see an example of a completed page below.

| <ul> <li>Supplementary subjects and Master's<br/>programmes</li> </ul> | You are here: <u>AU</u> > Self service | <ul> <li>Applic</li> </ul> | ations » Housing application forms | » Ph.D. » Application       |
|------------------------------------------------------------------------|----------------------------------------|----------------------------|------------------------------------|-----------------------------|
| > Stads Selfservice                                                    |                                        |                            |                                    |                             |
| » Applications to Study Councils                                       | APPLICATION F                          | OR                         | M FOR HOUSING                      | J FOR PH.D. STUDENTS        |
| > Exchangestudents application list                                    |                                        |                            |                                    |                             |
| > Application form for exchange students                               |                                        |                            | Design that the state              |                             |
| >> Housing application forms                                           | Application                            |                            | Personal Information               |                             |
| Erasmus Mundus and MBA students                                        | > Personal information                 | Ø                          | Journal no.                        | 60424                       |
| > Herning Full Degree students                                         |                                        |                            | Date of birth                      | 300970                      |
| > AU Summer University students                                        | Contact person in case of              | Ĭ                          |                                    |                             |
| > Ph.D.                                                                | emergency                              |                            | * First Name                       | pane                        |
| > Post Docs                                                            | Studies at Aarhus University           | Ŋ                          |                                    | as stated in your passport. |
| Summer School Teachers                                                 |                                        |                            | * Last/Family/Surname              | Roberts                     |
| > Others                                                               | Housing                                | Ĭ                          |                                    | as stated in your passport. |
| > AU Research Foundation application forms                             | Contact person at Aarbus               | 4                          | Contra                             | Consulta.                   |
| godkendSLSAnvisninger                                                  | University                             | -                          | Gender                             | remaie                      |
|                                                                        |                                        |                            | * Citizenship                      | Denmark 💌                   |
|                                                                        |                                        |                            | * Email                            | jane@roberts.com            |
|                                                                        |                                        |                            | Permanent address                  |                             |
|                                                                        |                                        |                            |                                    |                             |
|                                                                        |                                        |                            | * Street/number                    | 45, Rodeo Drive             |
|                                                                        |                                        |                            |                                    |                             |
|                                                                        |                                        |                            | * City                             | Beverly Hills               |
|                                                                        |                                        |                            | * Zip/postal code                  | 90210                       |
|                                                                        |                                        |                            | State or province (if applicable)  | California                  |
|                                                                        |                                        |                            | * Country                          | United States               |
|                                                                        |                                        |                            | Phone                              | +1 555 548 5846             |
|                                                                        |                                        |                            |                                    | Shun                        |
|                                                                        |                                        |                            |                                    | 3646                        |
|                                                                        |                                        |                            | * This field is required.          |                             |

#### 3. Contact person in case of emergency

The menu option *Contact person in case of emergency* requires you to fill out the contact information for a person who can be contacted in case something happens to you (accident or other event) while you are living in Denmark.

It is advised that you use a family member or close friend as this contact person. You can see an example of a completed page below.

| <ul> <li>Supplementary subjects and Master's programmes</li> <li>Stads Selfservice</li> <li>Applications to Study Councils</li> <li>Exchangestudents application list</li> </ul> | You are here: <u>AU</u> » Self service »<br>APPLICATION F |          | Cations - Housing application forms | 9 Ph.D. 9 Application<br>G FOR PH.D. STUDENTS |
|----------------------------------------------------------------------------------------------------|-----------------------------------------------------------|----------|-------------------------------------|-----------------------------------------------|
| Application form for exchange students                                                                                                    | Application                                               |          | Contact person in case of e         | emergency                                     |
| Housing application forms                                                                                                    |                                                           |          |                                     | sinoigono/                                    |
| Erasmus Mundus and MBA students                                                                                                    | Personal information                                      | Ø        | * First name                        | Bill                                          |
| Herning Full Degree students                                                                                                    |                                                           | ~        | * Last/Family/Surname               | Roberts                                       |
| > AU Summer University students                                                                                                    | > Contact person in case of<br>emergency                  | M        | * Relationship                      | Father                                        |
| > Ph.D.                                                                                                    |                                                           |          |                                     |                                               |
| > Post Docs                                                                                                    | s Studies at Aarhus University                            |          |                                     | bill@roberts.com                              |
| Summer School Teachers                                                                                                    |                                                           |          | * Street/number                     | 23, Hollywood Boulevard                       |
| > Others                                                                                                    | Housing                                                   | IJ<br>IJ | * City                              | Beverly Hills                                 |
| > AU Research Foundation application forms                                                                                                    | Contact person at Aarhus                                  |          |                                     |                                               |
| godkendSLSAnvisninger                                                                                                    | University                                                |          | * 2ip/postal code                   | 90210                                         |
|                                                                                                    |                                                           |          | State or province                   | California                                    |
|                                                                                                    |                                                           |          | * Country                           | United States                                 |
|                                                                                                    |                                                           |          |                                     |                                               |
|                                                                                                    |                                                           |          | Phone @                             | +1 265 847 5649                               |
|                                                                                                    |                                                           |          |                                     | Save                                          |
|                                                                                                    |                                                           |          | * This field is required.           |                                               |
|                                                                                                    |                                                           |          |                                     |                                               |
|                                                                                                    | HELP: AU IT HELPDESK                                      |          |                                     |                                               |
|                                                                                                    | GENERATED 04.04.2013                                      |          |                                     |                                               |
|                                                                                                    |                                                           |          |                                     |                                               |

#### 4. Studies at Aarhus University

Please indicate which department you will be affiliated with during your stay at Aarhus University.

| <ul> <li>Supplementary subjects and Master's<br/>programmes</li> </ul>                                                   | You are here: AU > Self service > Ar         | Applications » Housing application forms » Ph.D. » Application |  |
|----------------------------------------------------------------------------------------------------|----------------------------------------------|----------------------------------------------------------------|--|
| <ul> <li>Stads Selfservice</li> <li>Applications to Study Councils</li> <li>Exchangestudents application list</li> </ul> | APPLICATION FO                               | ORM FOR HOUSING FOR PH.D. STUDENTS                             |  |
| Application form for exchange students                                                                                   | Application                                  | Studies at Aarhus University                                   |  |
| <ul> <li>Erasmus Mundus and MBA students</li> </ul>                                                                      | Personal information                         | Pepartment     Department of Chemistry                         |  |
| <ul> <li>Herning Full Degree students</li> <li>AU Summer University students</li> <li>Ph.D.</li> </ul>                   | Contact person in case of<br>emergency       | Save This field is required.                                   |  |
| > Post Docs                                                                                                    | > Studies at Aarhus University               | v Z                                                            |  |
| Summer School Teachers     Others                                                                                        | Housing                                      | 9                                                              |  |
| AU Research Foundation application forms     godkendSLSAnvisninger                                                       | Contact person at Aarhus<br>University       | 9                                                              |  |
|                                                                                                    |                                              |                                                                |  |
|                                                                                                    | HELP: AU IT HELPDESK<br>GENERATED 04.04.2013 |                                                                |  |

## 5. Housing

Please indicate you preferred housing period. Please be aware that the lease can only start on the 1<sup>st</sup> of the month and end on the last day of the month (or in a few dorms also on the 15<sup>th</sup> of the month). Do you need housing before or after, you can make a reservation at one of the <u>AU</u> <u>guesthouses or at a hotel</u>.

In this section you will be given five different housing options:

- 1. Rooms in student residences (single rooms in Teknolog or Vennelyst dorms),
- 2. Rooms in shared facilities houses and
- 3. Sub-letting/letting.

All rooms are furnished with basic furniture and are for **one** person only. You can find detailed information about the different housing options on our website. (www.au.dk/en/internationalcentre/international-housing-office/)

PLEASE NOTE: The only option available through the International Center is option 1 and 2 (single rooms in a dorm or in shared facilities houses) since this is the only form of accommodation the International Housing Office has at its disposal for staff, visiting staff and others.

If you select the sub-letting/letting option, the International Housing Office will be happy to assist you in finding accommodation. Just be aware that this means you need to contact landlords and communicate directly with the landlord regarding the lease, contract, payment etc. yourself.

The IC is not able to promise you a specific location for your housing. You can indicate your preferences by specifying either low price, proximity to campus or private bathroom. Choose **one** option only. We will do our best to meet your requirement, but we can't promise anything.

You can indicate whether you have specific requirements due to handicaps or special needs that you would like us to pay attention to. If you want to live together with a friend, partner or family member, please write the name of him/her and indicate whether he/she is a student at AU or not.

Please make sure to read the <u>'Terms and Conditions for housing'</u> before proceeding.

| > Exchangestudents application list        |                                        |      |                                   |                           |        |
|--------------------------------------------|----------------------------------------|------|-----------------------------------|---------------------------|--------|
| > Application form for exchange students   | Application                            |      | Housing                           |                           |        |
| Housing application forms                  |                                        |      |                                   |                           | _      |
| Erasmus Mundus and MBA students            | Personal information                   | Ø    | * From                            | 01.08.2013                | ¥      |
| Herning Full Degree students               |                                        | _    | * To                              | 31.01.2014                | ~      |
| > AU Summer University students            | contact person in case of<br>emergency |      |                                   | 1.11.1                    |        |
| > Ph.D.                                    |                                        |      | My preferred type of accom        | modation is               |        |
| Post Docs                                  | Studies at Aarhus University           | Ø    | * 1st priority                    | Shared-facility house     | ~      |
| Summer School Teachers                     | > Houring                              | CT . | 2nd priority                      | Sub-letting               | ~      |
| > Others                                   | > nousing                              |      |                                   | 0                         |        |
| > AU Research Foundation application forms | Contact person at Aarhus               | Ĭ    | * Do you smoke                    | Ves 🖲 No                  |        |
| godkendSLSAnvisninger                      | University                             |      | Please choose 1 of the following: | private bathroom          | ~      |
|                                            |                                        |      | low price, proximity to Campus,   |                           |        |
|                                            |                                        |      | private batricom @                |                           |        |
|                                            |                                        |      |                                   |                           |        |
|                                            |                                        |      |                                   |                           |        |
|                                            |                                        |      |                                   |                           |        |
|                                            |                                        |      |                                   |                           | -      |
|                                            |                                        |      |                                   |                           | ×.     |
|                                            |                                        |      |                                   | Read about housing option | s here |
|                                            |                                        |      | Remaining characters              |                           |        |
|                                            |                                        |      | " I accept the terms and          | <b>V</b>                  |        |
|                                            |                                        |      | conditions for housing            |                           |        |
|                                            |                                        |      |                                   |                           | -      |
|                                            |                                        |      |                                   |                           | Save   |
|                                            |                                        |      | * This field is required.         |                           |        |
|                                            |                                        |      |                                   |                           |        |

#### 6. Contact person at Aarhus University

All applicants are required to get a confirmation of their affiliation to Aarhus University from their coordinator/supervisor at Aarhus University before they can *finish their housing application* completely. Please notice that you must have completed all other requested information in your application before filling out this last section and sending the request.

Please enter the information of your contact person/supervisor at Aarhus University.

*Please double check that the email address of your contact person is correct, before submitting your request.* It is also your own responsibility to follow up with your contact person if you have not received a confirmation from them after some time. If the contact person has not received the confirmation email, try resending it and ask your contact person to check their junk mail folder.

The following screenshot shows that you must click the 'Edit contact person' button in order to proceed. After clicking the 'Edit contact person' button, you will be able to fill out the required information.

| Supplementary subjects and Master's                                                                        | You are here: AU » Self service » Applications » Housing application forms » PHD » Application |   |                                                                                                    |  |  |  |  |  |  |
|----------------------------------------------------------------------------------------------------|------------------------------------------------------------------------------------------------|---|----------------------------------------------------------------------------------------------------|--|--|--|--|--|--|
| Stads Selfservice     Applications to Study Councils     Exchangestudents application list                 | APPLICATION FORM FOR HOUSING FOR PH.D. STUDENTS                                                |   |                                                                                                    |  |  |  |  |  |  |
| Application form for exchange students     Housing application forms                                       | Application                                                                                    |   | Contact person at Aarhus University                                                                                                    |  |  |  |  |  |  |
| Erasmus Mundus and MBA students     Herning Full Degree students     AU Summer University students     HPD | Personal information<br>Contact person in case of<br>emergency                                 | R | This is the contact person at your host department who can confirm your<br>affiliation to Aarhus University.                                            |  |  |  |  |  |  |
| POSTDOCS     Summer School Teachers     Others                                                             | Studies at Aarhus University<br>Housing                                                        | 8 | Contact person at Aarhus University<br>Name of contact person                                                                                           |  |  |  |  |  |  |
| <ul> <li>AU Research Foundation application forms</li> <li>godkendSLSAnvisninger</li> </ul>                | Contact person at Aarhus     Vniversity     Position     Department     Phone                  |   |                                                                                                    |  |  |  |  |  |  |
|                                                                                                    |                                                                                                |   | Email Edit contact person                                                                                                    |  |  |  |  |  |  |
|                                                                                                    |                                                                                                |   | This held is required.<br>Confirmation from AU contact person<br>Submit request                                                                         |  |  |  |  |  |  |
|                                                                                                    |                                                                                                |   | This will send an email to the contact<br>person at your host department at<br>Al requesting a confirmation of your<br>affiliation to Aarbus University |  |  |  |  |  |  |

Once all of the information is completed, you should click 'save' and then the 'Submit request' button, as shown in the screenshot below. When you press the 'Submit request' button, the application form sends an email to the appointed contact person.

| Supplementary subjects and Master's<br>programmes                                                                                                    | You are here: <u>AU</u> = Self service = <u>Applications</u> = Housing application forms = Ph.D. = <b>Application</b>                                                                                                    |                                                                            |                                                                  |                                                                               |                                                                                                    |  |  |  |  |  |
|----------------------------------------------------------------------------------------------------|----------------------------------------------------------------------------------------------------|----------------------------------------------------------------------------|------------------------------------------------------------------|-------------------------------------------------------------------------------|----------------------------------------------------------------------------------------------------|--|--|--|--|--|
| Stads Selfservice Applications to Study Councils Sectorangetudents application list                                                                                        | APPLICATION FORM FOR HOUSING FOR PH.D. STUDENTS                                                                                                    |                                                                            |                                                                  |                                                                               |                                                                                                    |  |  |  |  |  |
| Containing Calaboration Part     Application form for exchange Students     Housing application forms     Erasmus Nundus and MBA students     Herning Full Degree students | Application         Contact person at Aarhus University           Personal information         If           This is the contact person at your host department who can confirm your         If affiliation to Aarhus University. |                                                                            |                                                                  |                                                                               |                                                                                                    |  |  |  |  |  |
| AU Summer University students     Ph.D.     Post Docs     Summer School Teachers     Others                                                                                | emergency<br>Studies at Aarhus University<br>Housing                                                                                                    | 2                                                                          | * Name of contact person<br>* Position                           | Peter Storm<br>Professor                                                      | 1                                                                                                    |  |  |  |  |  |
| <ul> <li>AU Research Foundation application forms</li> <li>godkendSLSAnvisninger</li> </ul>                                                                                | > Contact person at Aarhus<br>University                                                                                                    | * Department Chemistry ss 🗹 * Phone +45 8715 2645 * Email peterstorm@au.dk |                                                                  |                                                                               |                                                                                                    |  |  |  |  |  |
|                                                                                                    |                                                                                                    |                                                                            | * This field is required.<br>Confirmation from AU contact person | Submit re<br>This will sen<br>person at yo<br>AU requestir<br>your affiliatio | Edit contact person<br>quest<br>d an email to the contact<br>pur host department at<br>ng a confirmation og<br>on to Aarhus University |  |  |  |  |  |

After having pressed 'Submit request', your application is automatically saved. You can now safely exit your housing application. You will not be able to click the 'Submit application' button, until your contact person has confirmed your affiliation electronically.

## 7. Finishing and submitting the application

You will receive an email when your contact person has confirmed your affiliation notifying you that your application is ready to be submitted. Once your contact person has confirmed your affiliation you can log in again, double check that all your details are correct and you will be able to click the 'Submit application' button, as seen in the screenshot below.

| Supplementary subjects and Master's      | You are here: <u>AU</u> » <u>Self service</u> » | Applic | ations » Housing application forms                                                                                                    | > Ph.D. > Application       |  |  |  |  |  |
|------------------------------------------|-------------------------------------------------|--------|----------------------------------------------------------------------------------------------------|-----------------------------|--|--|--|--|--|
| > Stade Selfeervice                      |                                                 |        |                                                                                                    |                             |  |  |  |  |  |
| Applications to Study Councils           | APPLICATION FORM FOR HOUSING FOR PH.D. STUDENTS |        |                                                                                                    |                             |  |  |  |  |  |
| Exchangestudents application list        |                                                 |        |                                                                                                    |                             |  |  |  |  |  |
| Application form for exchange students   |                                                 |        |                                                                                                    |                             |  |  |  |  |  |
| Housing application forms                | Application                                     |        | Personal information                                                                                                    |                             |  |  |  |  |  |
| Erasmus Mundus and MBA students          | > Personal information                          | Ø      | Journal no.                                                                                                    | 60424                       |  |  |  |  |  |
| Herning Full Degree students             |                                                 |        | Date of birth                                                                                                    | 300970                      |  |  |  |  |  |
| > AU Summer University students          | Contact person in case of                       | Ø      | * Einst Maar a                                                                                                    |                             |  |  |  |  |  |
| > Ph.D.                                  | emergency                                       |        | rirschalle                                                                                                    | Jane                        |  |  |  |  |  |
| > Post Docs                              | Studies at Aarhus University                    | Ø      | I and the set in the set of the set of th | as stated in your passport. |  |  |  |  |  |
| Summer School Teachers                   |                                                 |        | Lasyramily/Surname                                                                                                    | Roberts                     |  |  |  |  |  |
| > Others                                 | Others Housing Stated in your passport.         |        |                                                                                                    |                             |  |  |  |  |  |
| AU Research Foundation application forms | Contact person at Aarbus                        | Di     | Genuer                                                                                                    | reinaie                     |  |  |  |  |  |
| godkendSLSAnvisninger                    | University                                      |        | * Citizenship                                                                                                    | Denmark 💌                   |  |  |  |  |  |
|                                          |                                                 |        | * Email                                                                                                    | jane@roberts.com            |  |  |  |  |  |
|                                          | Submit application                              |        | Permanent address                                                                                                    |                             |  |  |  |  |  |
|                                          |                                                 |        | * Street/number                                                                                                    | 45, Rodeo Drive             |  |  |  |  |  |
|                                          |                                                 |        |                                                                                                    |                             |  |  |  |  |  |
|                                          |                                                 |        |                                                                                                    |                             |  |  |  |  |  |
|                                          |                                                 |        | * City                                                                                                    | Beverly Hills               |  |  |  |  |  |
|                                          |                                                 |        | Zip/postal code                                                                                                    | 90210                       |  |  |  |  |  |
|                                          |                                                 |        | State or province (if applicable)                                                                                                    | California                  |  |  |  |  |  |
|                                          |                                                 |        | * Country                                                                                                    | United States               |  |  |  |  |  |
|                                          |                                                 |        | Phone                                                                                                    | +1 555 548 5846             |  |  |  |  |  |
|                                          |                                                 |        |                                                                                                    | Save                        |  |  |  |  |  |
|                                          |                                                 |        | * This field is required.                                                                                                    |                             |  |  |  |  |  |

Once you have submitted your application, you will receive a confirmation by email sent to your personal email address indicated in your application. You will later receive an email from the International Housing Office once we have processed your application.

#### To cancel a request for contact person confirmation

If an email submitted by the application form is lost, or the contact person you want a confirmation from, for some reason does not want to make that confirmation, you must cancel the request ('Cancel request' button) before you submit another request to a different contact person. This functionality offers you the possibility to go on with your application, even if an email is lost.